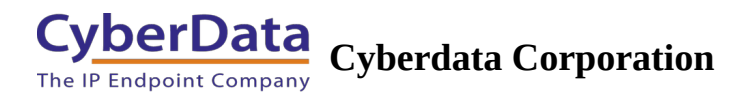

# **CyberData VoIP Discovery Utility**

The Discovery Utility will scan the network and display any found CyberData VoIP devices.

The utility can be downloaded here - https://files.cyberdata.net/assets/common/discovery.zip.

After extracting the files launch the program titled cd\_discovery\_installer.exe.

Below are screen captures of the utility in use. The guide "How to use the CyberData VoIP Discovery Utility" can be found in the Attachments section at the end of this article.

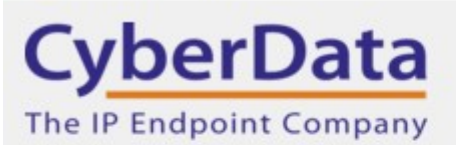

| IP Address                   | DHCP    | MAC Address       | Serial Number | Device Name               |
|------------------------------|---------|-------------------|---------------|---------------------------|
| 192.168.70.53                | Enabled | 00:20:f7:04:63:fc | 457001589     | Outdoor Horn              |
| 192.168.70.18                | Enabled | 00:20:f7:03:03:68 | 087100523     | 4JCS1a Support Strobe     |
| 192.168.70.21                | Enabled | 00:20:f7:03:3d:c1 | 098012078     | 4JCS1a Support Clock Spkr |
| 192.168.70.49                | Enabled | 00:20:f7:03:9e:a2 | 393101054     | CyberData V3.1 Speaker    |
| 10.10.0.214                  | Enabled | 00:20:f7:03:80:7f | 397000195     | CyberData SIP Speaker     |
| 10.10.1.65                   | Enabled | 00:20:f7:03:56:ca | 146100483     | CyberData Paging Server   |
| 10.10.0.61                   | Enabled | 00:20:f7:04:6b:6e | 396000002     | CyberData IC Speaker      |
| 192.168.70.11                | Enabled | 00:20:f7:03:88:10 | 304000130     | Vid KP Int side door      |
| 10.10.1.136                  | Enabled | 00:20:f7:03:d3:75 | 425000152     | CyberData RFID            |
| 10.10.0. <mark>1</mark> 95   | Enabled | 00:20:f7:03:e6:95 | 458000050     | Mutlicast Speaker         |
| 192.168.70.25                | Enabled | 00:20:f7:03:36:49 | 214100777     | 4JCS1a - Keypad Intercom  |
| 10.10.1.245                  | Enabled | 00:20:f7:03:ef:b7 | 186200002     | Outdoor Intercom          |
| 192. <mark>16</mark> 8.70.48 | Enabled | 00:20:f7:03:87:10 | 410000160     | RMA Patio Backdoor        |
| 10.10.0.70                   | Enabled | 00:20:f7:04:04:b7 | 458000117     | Multicast Speaker         |
| 10.10.1.189                  | Enabled | 00:20:f7:04:0c:5e | 377200002     | IC Multicolor Strobe      |

Discover

Open Browser

Quit

This is the opening screen when the discovery tool has been launched.

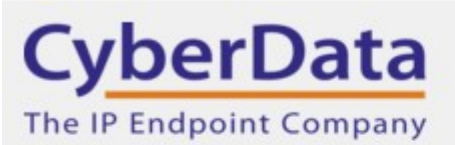

| IP Address                   | DHCP    | MAC Address       | Serial Number | Device Name               |
|------------------------------|---------|-------------------|---------------|---------------------------|
| 192.168.70.53                | Enabled | 00:20:f7:04:63:fc | 457001589     | Outdoor Horn              |
| 192.168.70.18                | Enabled | 00:20:f7:03:03:68 | 087100523     | 4JCS1a Support Strobe     |
| 192.168.70.21                | Enabled | 00:20:f7:03:3d:c1 | 098012078     | 4JCS1a Support Clock Spkr |
| 192.168.70.49                | Enabled | 00:20:f7:03:9e:a2 | 393101054     | CyberData V3.1 Speaker    |
| 10.10.0.214                  | Enabled | 00:20:f7:03:80:7f | 397000195     | CyberData SIP Speaker     |
| 10.10.1.65                   | Enabled | 00:20:f7:03:56:ca | 146100483     | CyberData Paging Server   |
| 10.10.0.61                   | Enabled | 00:20:f7:04:6b:6e | 396000002     | CyberData IC Speaker      |
| 192.168.70.11                | Enabled | 00:20:f7:03:88:10 | 304000130     | Vid KP Int side door      |
| 10.10.1.136                  | Enabled | 00:20:f7:03:d3:75 | 425000152     | CyberData RFID            |
| 10.10.0. <mark>1</mark> 95   | Enabled | 00:20:f7:03:e6:95 | 458000050     | Mutlicast Speaker         |
| 192.168.70.25                | Enabled | 00:20:f7:03:36:49 | 214100777     | 4JCS1a - Keypad Intercom  |
| 10.10.1.245                  | Enabled | 00:20:f7:03:ef:b7 | 186200002     | Outdoor Intercom          |
| 192. <mark>168.70.4</mark> 8 | Enabled | 00:20:f7:03:87:10 | 410000160     | RMA Patio Backdoor        |
| 10.10.0.70                   | Enabled | 00:20:f7:04:04:b7 | 458000117     | Multicast Speaker         |
| 10.10.1.189                  | Enabled | 00:20:f7:04:0c:5e | 377200002     | IC Multicolor Strobe      |

Press "Discover" to find CyberData devices on the network.

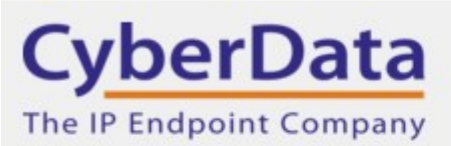

| IP Address                 | DHCP    | MAC Address       | Serial Number | Device Name               |
|----------------------------|---------|-------------------|---------------|---------------------------|
| 192.168.70.53              | Enabled | 00:20:f7:04:63:fc | 457001589     | Outdoor Horn              |
| 192.168.70.18              | Enabled | 00:20:f7:03:03:68 | 087100523     | 4JCS1a Support Strobe     |
| 192.168.70.21              | Enabled | 00:20:f7:03:3d:c1 | 098012078     | 4JCS1a Support Clock Spkr |
| 192.168.70.49              | Enabled | 00:20:f7:03:9e:a2 | 393101054     | CyberData V3.1 Speaker    |
| 10.10.0.214                | Enabled | 00:20:f7:03:80:7f | 397000195     | CyberData SIP Speaker     |
| 10.10.1.65                 | Enabled | 00:20:f7:03:56:ca | 146100483     | CyberData Paging Server   |
| 10.10.0.61                 | Enabled | 00:20:f7:04:6b:6e | 39600002      | CyberData IC Speaker      |
| 192.168.70.11              | Enabled | 00:20:f7:03:88:10 | 304000130     | Vid KP Int side door      |
| 10.10.1.136                | Enabled | 00:20:f7:03:d3:75 | 425000152     | CyberData RFID            |
| 10.10.0. <mark>1</mark> 95 | Enabled | 00:20:f7:03:e6:95 | 458000050     | Mutlicast Speaker         |
| 192.168.70.25              | Enabled | 00:20:f7:03:36:49 | 214100777     | 4JCS1a - Keypad Intercom  |
| 10.10.1.245                | Enabled | 00:20:f7:03:ef:b7 | 186200002     | Outdoor Intercom          |
| 192.168.70.48              | Enabled | 00:20:f7:03:87:10 | 410000160     | RMA Patio Backdoor        |
| 10.10.0.70                 | Enabled | 00:20:f7:04:04:b7 | 458000117     | Multicast Speaker         |
| 10.10.1.189                | Enabled | 00:20:f7:04:0c:5e | 377200002     | IC Multicolor Strobe      |

Select the line with the CyberData device that you want and then select "Open Browser" to open the device's web interface in your computer's default web browser.

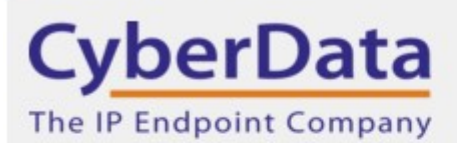

| IP Address    | DHCP    | MAC Address       | Serial Number | Device Name               |
|---------------|---------|-------------------|---------------|---------------------------|
| 192.168.70.53 | Enabled | 00:20:f7:04:63:fc | 457001589     | Outdoor Horn              |
| 192.168.70.18 | Enabled | 00:20:f7:03:03:68 | 087100523     | 4JCS1a Support Strobe     |
| 192.168.70.21 | Enabled | 00:20:f7:03:3d:c1 | 098012078     | 4JCS1a Support Clock Spkr |
| 192.168.70.49 | Enabled | 00:20:f7:03:9e:a2 | 393101054     | CyberData V3.1 Speaker    |
| 10.10.0.214   | Enabled | 00:20:f7:03:80:7f | 397000195     | CyberData SIP Speaker     |
| 10.10.1.65    | Enabled | 00:20:f7:03:56:ca | 146100483     | CyberData Paging Server   |
| 10.10.0.61    | Enabled | 00:20:f7:04:6b:6e | 396000002     | CyberData IC Speaker      |
| 192.168.70.11 | Enabled | 00:20:f7:03:88:10 | 304000130     | Vid KP Int side door      |
| 10.10.1.136   | Enabled | 00:20:f7:03:d3:75 | 425000152     | CyberData RFID            |
| 10.10.0.195   | Enabled | 00:20:f7:03:e6:95 | 458000050     | Mutlicast Speaker         |
| 192.168.70.25 | Enabled | 00:20:f7:03:36:49 | 214100777     | 4JCS1a - Keypad Intercom  |
| 10.10.1.245   | Enabled | 00:20:f7:03:ef:b7 | 186200002     | Outdoor Intercom          |
| 192.168.70.48 | Enabled | 00:20:f7:03:87:10 | 410000160     | RMA Patio Backdoor        |
| 10.10.0.70    | Enabled | 00:20:f7:04:04:b7 | 458000117     | Multicast Speaker         |
| 10.10.1.189   | Enabled | 00:20:f7:04:0c:5e | 377200002     | IC Multicolor Strobe      |

Alternatively, double click on the IP address of the CyberData device that you want. This will also open the device's web interface in your computer's default web browser.